## **OPTITAX INSTALLATION & ANBINDUNG ZUR MSSQL DATENBANK.**

Für die Installation auf dem Terminalserver oder die Multiuser Installation wird eine zentrale Datenbank verwendet. Diese dient dazu, dass die Anwender, an den gleichen Projekten arbeiten können und den gleichen Datenbank-Stand haben.

Die Installation wird nach dieser Checkliste abgearbeitet.

OptiTax Installation mit MS SQL-Datenbank

MSSQL Installieren

- Instanz für OptiTax anlegen
- Datenbank erstellen

OptiTax Installieren

- Mit der erstellten Datenbank verbinden
- Lizenz & Konfiguration Datei einfügen.

Um die Installation zu starten, werden folgende Setups und Dateien benötigt.

- Zip-Datei mit Lizenz (Die erhalten Sie von uns hsp)
- OptiTax Setup (hier herunterladen, wenn nicht vorhanden <u>https://hsp-software.de/download/optitax/22.0/optitax.installer.win32.complete.exe</u> )
- MS SQL Express (10 GB erstmal kostenlos, kann erweitern werden, wenn die Daten im Unternehmen wachsen. Die Standard Lizenziert Version können Sie verwenden, wenn vorhanden.)
- Ms SQL Management Studio (Wird verwendet um die Datenbank zur verwalten.)

| Datei Start Freigeber                                                                                                    | Extrahieren<br>n Ansicht Tools für komprimierte Ordner                                                                    | Optitax                                                                                          |                                                         |                                               |     | - 0                   | ×<br>~ • |
|----------------------------------------------------------------------------------------------------|----------------------------------------------------------------------------------------------------|--------------------------------------------------------------------------------------------------|---------------------------------------------------------|-----------------------------------------------|-----|-----------------------|----------|
| < 수 📑 > Opti                                                                                                    | tax >                                                                                                    |                                                                                                  |                                                         |                                               | ~ Õ | "Optitax" durchsuchen | Q        |
| # Schnellzugriff                                                                                                    | News                                                                                                    | Änderungsdatum                                                                                   | Тур                                                     | Größe                                         |     |                       |          |
| Contractogram Contractors Contractors Con | Interprise.Optitax_Test_100_2021-10-07<br>© optitax_installer.X_b22.complete<br>© SUSE-vec207-SEF-Epr<br>© SSMS-Setup-DEU | 13.12.2021 14:39<br>09.11.2021 08:40<br>13.12.2021 13:33<br>13.12.2021 13:33<br>13.12.2021 13:34 | 219-komprimierte<br>Anverdung<br>Anvendung<br>Anvendung | 10 KB<br>421.688 KB<br>5.202 KB<br>686.719 KB |     |                       |          |
| 4 Elemente 1 Element auso                                                                                                    | pewählt (9,99 KB)                                                                                                    |                                                                                                  |                                                         |                                               |     |                       |          |

MS SQL Express und das Management Studio können im Internet heruntergeladen werden. Auf Windows Server 2016 wird empfohlen die MSSQL 2016 oder 2017 zur verwenden. Auf Windows Server 2019 wird empfohlen MS SQL 2019 zu verwenden.

| and the                                                                                                    | -years within         |                           |                     |                  |            |     |                       |   |
|----------------------------------------------------------------------------------------------------|-----------------------|---------------------------|---------------------|------------------|------------|-----|-----------------------|---|
| -> - 🛧 📙                                                                                                    | Optitax >             |                           |                     |                  |            | 5 v | "Optitax" durchsuchen | P |
|                                                                                                    | Name                  | <u>^</u>                  | Änderungsdatum      | Тур              | Größe      |     |                       |   |
| * Schnellzugriff                                                                                                    | Enterprise            | Optitax Test 100 2021-10- | 07 13.12.2021 14:39 | ZIP-komprimierte | 10 KB      |     |                       |   |
| Desktop                                                                                                    | * contitax.in         | staller.win32.complete    | 09.11.2021 08:40    | Anwendung        | 421.688 KB |     |                       |   |
| Downloads                                                                                                    | * SQLServe            | r2017-SSEI-Expr           | 13.12.2021 13:33    | Anwendung        | 5.202 KB   |     |                       |   |
| B Dokumente                                                                                                    | * SSMS-Set            | up-DEU                    | 13.12.2021 13:34    | Anwendung        | 686.719 KB |     |                       |   |
| E Bilder                                                                                                    | 1                     | 1                         |                     |                  |            |     |                       |   |
|                                                                                                    |                       |                           |                     |                  |            |     |                       |   |
| Dieser PC                                                                                                    |                       |                           |                     |                  |            |     |                       |   |
|                                                                                                    |                       |                           |                     |                  |            |     |                       |   |
|                                                                                                    |                       |                           |                     |                  |            |     |                       |   |
| DVD-Laufwerk (E                                                                                                    | :) SS                 |                           |                     |                  |            |     |                       |   |
| 🖆 DVD-Laufwerk (E                                                                                                    | :) SS                 |                           |                     |                  |            |     |                       |   |
| <ul> <li>DVD-Laufwerk (E</li> <li>Lokaler Datenträg</li> </ul>                                                                               | :) SS<br>ger (        |                           |                     |                  |            |     |                       |   |
| <ul> <li>DVD-Laufwerk (E</li> <li>Lokaler Datenträg</li> <li>Netzwerk</li> </ul>                                                             | :) SS<br>ger (        |                           |                     |                  |            |     |                       |   |
| <ul> <li>DVD-Laufwerk (E</li> <li>Lokaler Datenträg</li> <li>Netzwerk</li> <li>DESKTOP-3AE1.</li> </ul>                                      | i) SS<br>Jer (        |                           |                     |                  |            |     |                       |   |
| <ul> <li>DVD-Laufwerk (E</li> <li>Lokaler Datenträg</li> <li>Netzwerk</li> <li>DESKTOP-3AE1.</li> <li>NBHAM036</li> </ul>                    | ) SS<br>ger (<br>IEF  |                           |                     |                  |            |     |                       |   |
| <ul> <li>DVD-Laufwerk (E</li> <li>Lokaler Datenträg</li> <li>Netzwerk</li> <li>DESKTOP-3AE1.</li> <li>NBHAM036</li> <li>Insitiant</li> </ul> | ) SS<br>ger (<br>IEF  |                           |                     |                  |            |     |                       |   |
| <ul> <li>DVD-Laufwerk (E</li> <li>Lokaler Datenträg</li> <li>Netzwerk</li> <li>DESKTOP-3AE1.</li> <li>NBHAM036</li> <li>tsclient</li> </ul>  | ) 55<br>jer (<br>IEF  |                           |                     |                  |            |     |                       |   |
| <ul> <li>DVD-Laufwerk (E</li> <li>Lokaler Datenträg</li> <li>Netzwerk</li> <li>DESKTOP-3AE1.</li> <li>NBHAM036</li> <li>tsclient</li> </ul>  | i) SS<br>ger (<br>IEF |                           |                     |                  |            |     |                       |   |
| <ul> <li>DVD-Laufwerk (E</li> <li>Lokaler Datenträg</li> <li>Netzwerk</li> <li>DESKTOP-3AE1.</li> <li>NBHAM036</li> <li>tsclient</li> </ul>  | i) SS<br>jer (<br>IEF |                           |                     |                  |            |     |                       |   |
| <ul> <li>DVD-Laufwerk (E</li> <li>Lokaler Datenträg</li> <li>Netzwerk</li> <li>DESKTOP-3AE1.</li> <li>NBHAM036</li> <li>tsclient</li> </ul>  | i) SS<br>per (<br>IEF |                           |                     |                  |            |     |                       |   |
| DVD-Laufwerk (E<br>Lokaler Datenträg<br>Netzwerk<br>DESKTOP-3AE1<br>NBHAM036<br>stclient                                                     | i) 55<br>jer (<br>IEF |                           |                     |                  |            |     |                       |   |
| DVD-Laufwerk (E Lokaler Datentra; Netzwerk DESKTOP-3AE1 NBHAM036 Lsclient                                                                    | 22 ()<br>jer (<br>43  |                           |                     |                  |            |     |                       |   |
| DVD-Laufwerk (E Lokaler Datentra Netzwerk DetSKTOP-3AE1 NBHAM036 Esclient                                                                    | ) 55<br>}er (<br>EF   |                           |                     |                  |            |     |                       |   |
| DVD-Laufwerk (E Lokaier Datentra; Netzwerk DESKTOP-3AE1 NBHAM036 Esclient                                                                    | 0 55<br>FF            |                           |                     |                  |            |     |                       |   |
| DVD-Laufwerk (E Lokaler Datenträ Network DESKTOP-3AE1 NEHAM036 tsclient                                                                      | ) 55<br>}er (         |                           |                     |                  |            |     |                       |   |

Um die Datenbank anzulegen, muss als erstes eine Instanz angelegt werden. Es muss also zunächst das heruntergeladene MSSQL Express Setup ausgeführt werden.

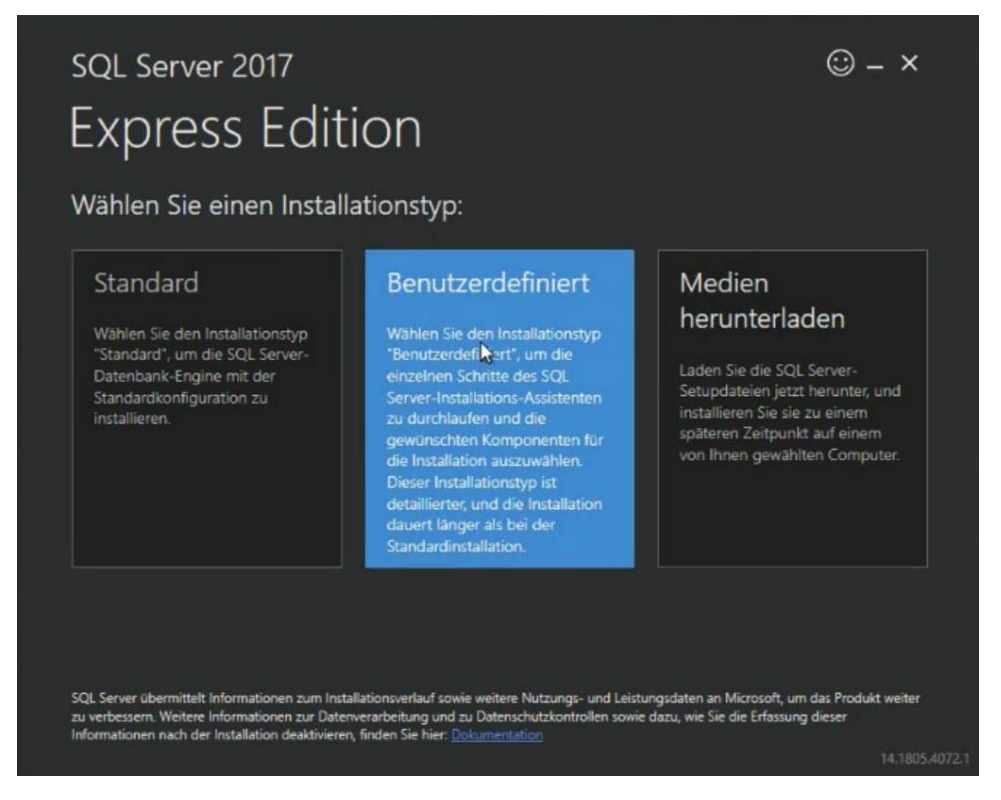

Als Installationstyp ist "Benutzerdefiniert" auszuwählen, um nicht benötigte Funktionen abwählen zu können.

Nach der erfolgreichen Installation öffnet sich das SQL-Server- Installationscenter.

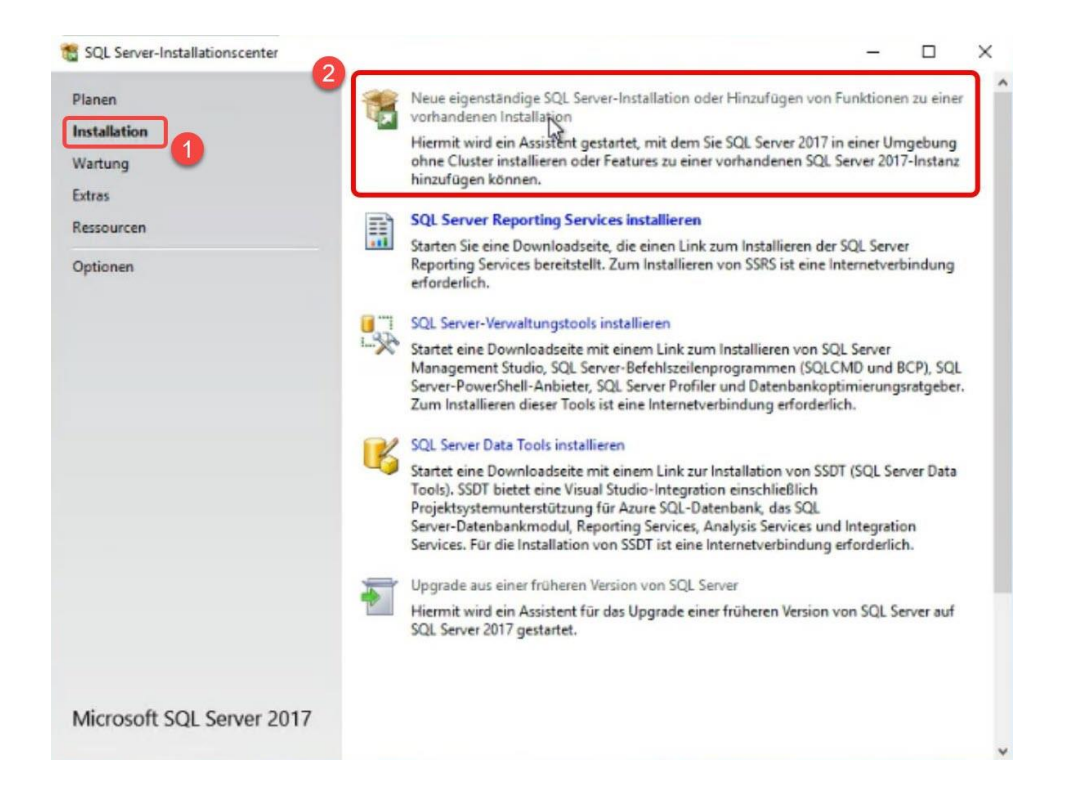

Navigieren Sie zu "Installation"
 Wählen Sie "Neue eigenständige SQL-Server-Installation oder Hinzufügen von Funktionen zu einer vorhandenen Installation"

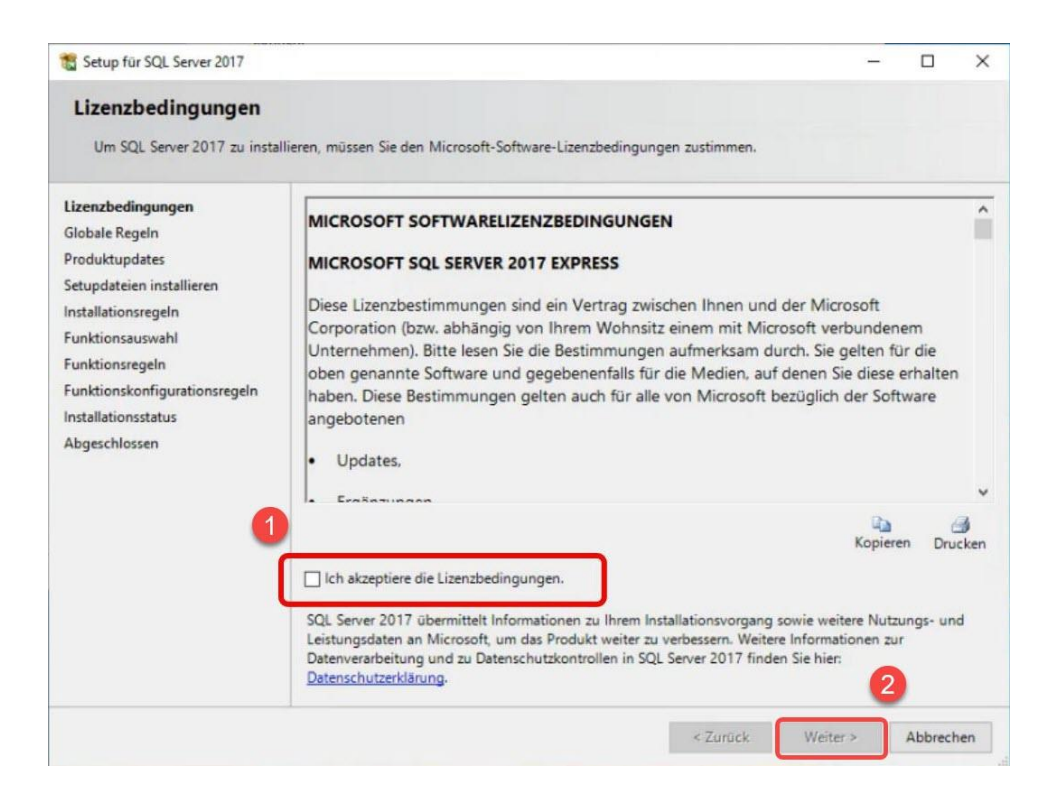

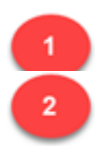

Akzeptieren Sie die Lizenzbedingungen

Klicken Sie auf "Weiter"

| 🐮 Setup für SQL Server 2017                                                            |      |                                                                                                    |                  | -   |            | ×    |
|----------------------------------------------------------------------------------------|------|----------------------------------------------------------------------------------------------------|------------------|-----|------------|------|
| Installationsregeln                                                                    |      |                                                                                                    |                  |     |            |      |
| Mithilfe von Setupregeln werden<br>Alle Fehler müssen behoben werd                     | pote | enzielle Probleme identifiziert, die bei der Ausführung von Setup a<br>bevor Setup fortgesetzt werden kann. | uftreten können. |     |            |      |
| Lizenzbedingungen                                                                      | Vorg | gang abgeschlossen. Erfolgreich: 3. Fehler 0. Warnung 1. Übersprur                                          | ngen 0.          |     |            |      |
| Globale Regeln                                                                         |      |                                                                                                    |                  |     |            |      |
| Produktupdates                                                                         | _    |                                                                                                    | _                |     |            |      |
| Setupdateien installieren                                                              | De   | tails ausblenden <<                                                                                         |                  | Eme | eut ausfül | hren |
| Installationsregeln                                                                    | Deta | illierten Bericht anzeigen                                                                                  |                  |     |            |      |
| Funktionsauswahl                                                                       | _    |                                                                                                    |                  |     |            |      |
| Funktionsregeln                                                                        |      | Regel                                                                                                    | Status           |     |            |      |
| Instanzkonfiguration                                                                   | 0    | Fusions-ATL (Active Template Library)                                                                       | Erfolgreich      |     |            |      |
| Serverkonfiguration                                                                    | 0    | Konsistenzüberprüfung für die SQL Server-Registrierungsschlüs                                               | Erfolgreich      |     |            |      |
| Datenbankmodulkonfiguration                                                            | 0    | Computerdomänencontroller                                                                                   | Erfolgreich      |     |            |      |
| Zustimmung zur Installation vo                                                         |      | Windows-Firewall                                                                                            | Warnung          |     |            |      |
| Zustimmung zur Installation vo<br>Funktionskonfigurationsregeln<br>Installationsstatus |      |                                                                                                    |                  |     |            |      |
| Abgeschlossen                                                                          |      |                                                                                                    |                  |     |            |      |
|                                                                                        |      |                                                                                                    |                  | (a) |            |      |
|                                                                                        |      |                                                                                                    |                  |     |            |      |

Klicken Sie im Fenster "Installationsregeln" auf "Weiter".

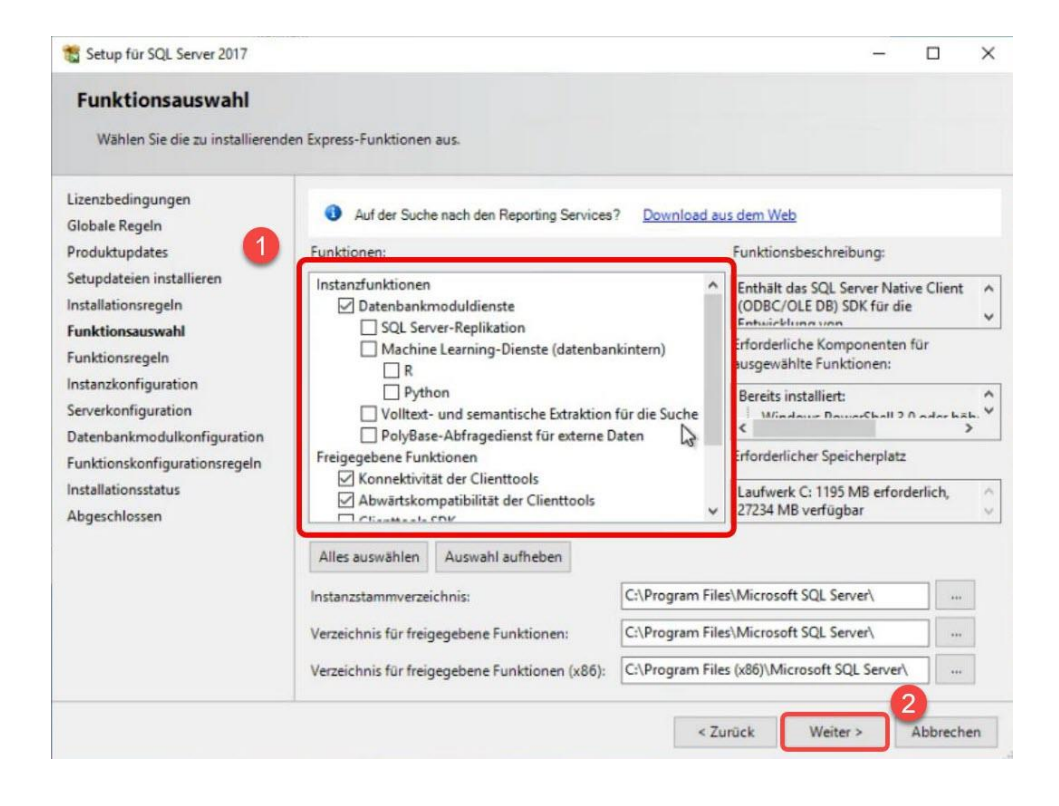

![](_page_4_Picture_0.jpeg)

Wählen Sie "Datenbankmoduldienste", "Konnektivität der Clienttools" und "Abwärtskompatibilität der Clienttools" auszuwählen

| Klicken | Sie | auf | "Weiter" | klicken. |
|---------|-----|-----|----------|----------|
|         |     |     |          |          |

|                                                                                                    |                                                 |                      |                          |                      | -   | L     | ^ |
|----------------------------------------------------------------------------------------------------|-------------------------------------------------|----------------------|--------------------------|----------------------|-----|-------|---|
| Instanzkonfiguration<br>Geben Sie den Namen und d<br>integriert.                                     | ie Instanz-ID für die SQL                       | Server-Instanz an. C | Vie Instanz-ID wird in d | en Installationspfad |     |       |   |
| Lizenzbedingungen                                                                                    | O Standardinstanz                               |                      |                          |                      |     |       |   |
| Globale Regeln<br>Produktupdates                                                                     | Benannte Instanz:                               | Optitax              |                          |                      |     |       |   |
| Setupdateien installieren<br>Installationsregeln<br>Funktionsauswahl                                 | Instanz-ID:                                     | ΟΡΤΙΤΑΧ              |                          |                      |     |       |   |
| Funktionsregeln<br>Instanzkonfiguration<br>Serverkonfiguration                                       | SQL Server-Verzeichn<br>Installierte Instanzen: | iis: C:\Program Fil  | es\Microsoft SQL Serve   | nMSSQL14.OPTITAX     |     |       |   |
| Datenbackmodulkonfiguration                                                                          |                                                 |                      |                          |                      |     |       |   |
| Datenbankmodulkonfiguration<br>Funktionskonfigurationsregeln<br>Installationsstatus                  | Instanzname                                     | Instanz-ID           | Funktionen               | Edition              | Ver | rsion |   |
| Datenbankmodulkonfiguration<br>Funktionskonfigurationsregeln<br>Installationsstatus<br>Abgeschlossen | Instanzname                                     | Instanz-ID           | Funktionen               | Edition              | Ver | rsion |   |

Die Ansicht "Instanzkonfiguration" wird geöffnet. Damit Man die Instanz schnell zuordnen kann, kann beispielsweise der Produktname, sprich "OptiTax", gewählt werden. Der Name ist jedoch frei wählbar.

![](_page_4_Picture_5.jpeg)

Es ist so lange auf "weiter" zu klicken, bis das Fenster "Datenbankmodulkonfiguration" erscheint.

| 🐮 Setup für SQL Server 2017                                      |                                                                                                    | -                                                 |                                                               | ×           |
|------------------------------------------------------------------|----------------------------------------------------------------------------------------------------|---------------------------------------------------|---------------------------------------------------------------|-------------|
| Datenbankmodulkonfi                                              | guration                                                                                                    |                                                   |                                                               |             |
| Geben Sie den Authentifizierur<br>Einstellungen für das Datenban | gssicherheitsmodus, die Administratoren, die Datenverzeichnisse und die TempDB-<br>kmodul an.                                                               |                                                   |                                                               |             |
| izenzbedingungen<br>Slobale Regeln                               | Serverkonfiguration Datenverzeichnisse TempDB Benutzerinstanzen FILESTREA<br>Geben Sie den Authentifizierungsmodus und die Administratoren für das Datenba  | AM<br>Inkmodu                                     | an.                                                           |             |
| Setupdateien installieren                                        | Authentifizierungsmodus                                                                                                    |                                                   |                                                               | -           |
| Funktionsauswahl<br>Funktionsregeln                              | Gemischter Modus (SQL Server-Authentifizierung und Windows-Authentifizieru     Geben Sin das Kennungt für das SQL Server-Sustemadministraterkente ("SA") an | ng)                                               |                                                               |             |
| Serverkonfiguration 2<br>Datenbankmodulkonfiguration             | Kennwort eingeben:                                                                                                    |                                                   |                                                               | ן           |
| Funktionskonfigurationsregeln                                    | SQL Server-Administratoren angeben                                                                                                    |                                                   |                                                               | J           |
| Abgeschlossen                                                    | IP48∖admin.odoom (Admin Odoom)                                                                                                    | SQL S<br>Admi<br>haber<br>unein<br>t Zug<br>Dater | erver-<br>nistratoren<br>geschränl<br>riff auf da<br>ibankmod | n<br>c<br>s |
|                                                                  | Aktuellen Benutzer hinzufügen Hinzufügen Entfernen                                                                                                    | 4                                                 |                                                               |             |
|                                                                  | < Zurück Weiter                                                                                                    | >                                                 | Abbrech                                                       | en          |

Hier ist es wichtig das "Gemischter Modus" ausgewählt wird, damit alle benötigten Rechte zur Verfügung stehen.

Hierfür ist ein Passwort zu vergeben, welches notiert werden muss. Für die Datenbankeinrichtung wird es noch einmal benötigt.

Im darunterliegenden Fenster können weitere Benutzer aus der Domain hinzugefügt werden.

Durch einen Klick auf "Weiter", wird die Installation abgeschlossen.

4

| 📙 I 🕑 🛄 🖛 I             |                    | Verwalten                 | Optitax             |                  |            |     | - 0                   | ×             |
|-------------------------|--------------------|---------------------------|---------------------|------------------|------------|-----|-----------------------|---------------|
| Datei Start Freige      | ben Ansicht        | Anwendungstools           |                     |                  |            |     |                       | × 0           |
| < -> + + 📕 > O          | ptitax             |                           |                     |                  |            | ~ 0 | "Optitax" durchsuchen | ,P            |
|                         | Name               | ^                         | Änderungsdatum      | Тур              | Größe      |     |                       |               |
| * Schnellzugriff        | Enternrice         | Ontitax Test 100 2021-10- | 07 13 13 2021 14-30 | 7ID-komprimierte | 10 KB      |     |                       |               |
| Desktop 🖈               | enterprise         | taller win32 complete     | 09.11.2021 08:40    | Anwendung        | 421.688 KB |     |                       |               |
| 🕹 Downloads 🛛 🖈         | SOL Server2        | 2017-SSEI-Expr            | 13.12.2021 13:33    | Anwendung        | 5,202 KB   |     |                       |               |
| 🗎 Dokumente 🚿           | SSMS-Setu          | IP-DEU                    | 13.12.2021 13:34    | Anwendung        | 686.719 KB |     |                       |               |
| 📰 Bilder 🛛 🖈            |                    |                           |                     |                  |            |     |                       |               |
| Dieser PC               |                    |                           |                     |                  |            |     |                       |               |
|                         |                    |                           |                     |                  |            |     |                       |               |
| DVD-Laufwerk (E:) SS    |                    |                           |                     |                  |            |     |                       |               |
| 🕳 Lokaler Datenträger ( |                    |                           |                     |                  |            |     |                       |               |
| A Material              |                    |                           |                     |                  |            |     |                       |               |
| Pretzwerk               |                    |                           |                     |                  |            |     |                       |               |
| DESKTOP-SAETJEF         |                    |                           |                     |                  |            |     |                       |               |
| NBHAM036                |                    |                           |                     |                  |            |     |                       |               |
| tsclient                |                    |                           |                     |                  |            |     |                       |               |
|                         |                    |                           |                     |                  |            |     |                       |               |
|                         |                    |                           |                     |                  |            |     |                       |               |
|                         |                    |                           |                     |                  |            |     |                       |               |
|                         |                    |                           |                     |                  |            |     |                       |               |
|                         |                    |                           |                     |                  |            |     |                       |               |
|                         |                    |                           |                     |                  |            |     |                       |               |
|                         |                    |                           |                     |                  |            |     |                       |               |
|                         |                    |                           |                     |                  |            |     |                       |               |
| 4 Elemente 1 Element au | usgewählt (5,07 MB | 3)                        |                     |                  |            |     |                       | 1850 <b>M</b> |

Nun ist das SQL Management Studio zu installieren.

![](_page_6_Picture_1.jpeg)

Nach einer erfolgreichen Installation der Instanz kann die Verbindung zu dieser über das Management Studio erfolgen.

![](_page_7_Picture_0.jpeg)

![](_page_7_Picture_1.jpeg)

Klicken Sie auf das Windows-Symbol

Wählen Sie SQL-Server Konfigurations-Manager"

![](_page_7_Picture_4.jpeg)

![](_page_8_Picture_0.jpeg)

![](_page_8_Picture_1.jpeg)

1
2
3

Klicken Sie auf SQL Server-Dienste

Rechtsklick auf SQL Server (OPTITAX)

Wählen Sie "Neu starten"

![](_page_9_Figure_0.jpeg)

![](_page_9_Picture_1.jpeg)

Klicken Sie auf das Windows-Symbol

Wählen Sie Microsoft SQL Server Management

Mit dem SQL Management Studio können wir uns mit der erstellten Instanz verbinden und dort die Datenbank für OptiTax anlegen.

|                    | SQL Server                     |
|--------------------|--------------------------------|
| Servertyp:         | Datenbank-Engine ~             |
| Servemame:         | DEV-TEST_WINSER\OPTITAX ~      |
| Authentifizierung: | SQL Server-Authentifizierung ~ |
| Anmeldename:       | sa 🗸 🗸                         |
| Kennwort:          |                                |
|                    | Kennwort speichem              |

Melden Sie sich mit dem von Ihnen festgelegten Passwort an der Datenbank an

Klicken Sie auf "Verbinden"

| Datei Bearbeiten A                                                               | ver Management Studio<br>Insicht Extras Fenster Hilfe<br>- 🏠 🔛 🔐   🔊 Neue Abfrage 🔊 🔊<br>-   Þ Ausführen 🔳 🗸 | 8 6<br>17 6 | a <i>i</i> a<br>1 8 | X | ር ብ<br>የኛ ም | り<br> 調 | - ° · |
|----------------------------------------------------------------------------------|----------------------------------------------------------------------------------------------------|-------------|---------------------|---|-------------|---------|-------|
| Objekt-Explorer       Verbinden + ¥ ×¥       □ B DEV-TEST_WINS       □ M Datenbr |                                                                                                    |             |                     |   |             |         |       |
| <ul> <li></li></ul>                                                              | Anfügen<br>Datenbank wiederherstellen<br>Dateien und Dateigruppen wiederherstellen.                          |             |                     |   |             |         |       |
| ⊕ 🐔 XEvent 🖡                                                                     | Datenschichtanwendung bereitstellen<br>Datenschichtanwendung importieren                                     |             |                     |   |             |         |       |
|                                                                                  | PowerShell starten                                                                                           |             |                     |   |             |         |       |
|                                                                                  | Berichte                                                                                                    |             |                     |   |             |         |       |
|                                                                                  | Aktualisieren                                                                                                |             |                     |   |             |         |       |
|                                                                                  |                                                                                                    |             |                     |   |             |         |       |

Nach der erfolgreichen Anmeldung im Management Studio kann mit einem Rechtklick auf den Datenbank-Ordner eine neue Datenbank angelegt werden.

| 🖵 Skript 👻 😯 H   | life                                                                                                    |                                                                                                    |                                                                                                    |                                                                                                    |                                                                                                    |                                                                                                    |
|------------------|----------------------------------------------------------------------------------------------------|----------------------------------------------------------------------------------------------------|----------------------------------------------------------------------------------------------------|----------------------------------------------------------------------------------------------------|----------------------------------------------------------------------------------------------------|----------------------------------------------------------------------------------------------------|
| Datenbankname:   |                                                                                                    | Optitax                                                                                                    |                                                                                                    |                                                                                                    |                                                                                                    | -                                                                                                    |
| Besitzer:        |                                                                                                    | <standard></standard>                                                                                                    |                                                                                                    |                                                                                                    |                                                                                                    |                                                                                                    |
| Voltextindizieru | ng verwende                                                                                                    | n                                                                                                    |                                                                                                    |                                                                                                    |                                                                                                    |                                                                                                    |
| Logischer Name   | Dateityp                                                                                                    | Dateigruppe                                                                                                    | Anfangsgröße (MB)                                                                                                    | Automatisch                                                                                                    | he Vergröf                                                                                                    | Berung                                                                                                    |
| Optitax          | ROWS                                                                                                    | PRIMARY                                                                                                    | 8                                                                                                    | Um 64 MB.                                                                                                    | unbegren                                                                                                    | ızt                                                                                                    |
| Optitax_log      | LOG                                                                                                    | Nicht zutreffend                                                                                                    | 8                                                                                                    | Um 64 MB.                                                                                                    | unbegren                                                                                                    | izt                                                                                                    |
|                  |                                                                                                    |                                                                                                    |                                                                                                    |                                                                                                    |                                                                                                    |                                                                                                    |
|                  |                                                                                                    |                                                                                                    |                                                                                                    |                                                                                                    |                                                                                                    |                                                                                                    |
| <                |                                                                                                    |                                                                                                    |                                                                                                    |                                                                                                    |                                                                                                    | >                                                                                                    |
| ¢                |                                                                                                    |                                                                                                    | Hinzufügen                                                                                                    |                                                                                                    | internen                                                                                                    | >                                                                                                    |
|                  | Skript      Skript      S | Skript  Hilfe Datenbankname: Besitzer: Volitextindizierung verwende Datenbankdateien: Logischer Name Datetyp Optitax ROWS Optitax_log LOG | Skipt  Hite Datenbankname: Dottax Besitzer: Voltextindizerung verwenden Datenbankdateien: Logischer Name Datetyp Dateigruppe Opttax ROWS PRIMARY Opttax_log LOG Nicht zutreffend | Skript  Hilfe Datenbankname: Datenbankname:  Volitextindizierung verwenden Datenbankdateien: Logischer Name Datetyp Dateigruppe Anfangsgröße (MB) Optitax ROWS PRIMARY 8 Optitax_log LOG Nicht zutreffend 8 | Skript  Hite  Datenbankname:  Datenbankname:  Standard>  Volitextindizerung verwenden  Daterbankdateien:  Logischer Name Datetyp Dateigruppe Anfangsgröße (MB) Automatisch Optitax ROWS PRIMARY  Um 64 MB, Optitax_log LOG Nicht zutreffend 8 Um 64 MB, | Skript  Hilfe  Datenbankname:  Datenbankname:  Standard>  Volitextindizerung verwenden  Datenbankdateien:  Logischer Name Datetyp Dateigruppe Arfangsgröße (MB) Automatische Vergröß Opttax ROWS PRIMARY 8 Um 64 MB, unbegrer Um 64 MB, unbegrer Um 64 MB, unbegrer |

Danach muss sichergestellt werden das der User "sa" der Db\_owner der Datenbank ist.

![](_page_12_Picture_0.jpeg)

Wählen Sie den Benutzer über Sicherheit -> Anmeldungen aus

![](_page_13_Picture_0.jpeg)

Wählen Sie "Eigenschaften" aus.

| Seite auswählen                                                                                                    | Skript                                                                                               | ▼ 🕜 Hife                                                                                                    |                      |                |    |
|----------------------------------------------------------------------------------------------------|----------------------------------------------------------------------------------------------------|----------------------------------------------------------------------------------------------------|----------------------|----------------|----|
| Allgemein                                                                                                    | -                                                                                                    |                                                                                                    |                      |                |    |
| Serverrollen     Benutzerzuordnung     Status                                                                                         | Benutzer                                                                                             | die dieser Anmeldung                                                                                                    | zugeordnet sind:     |                |    |
| Status                                                                                                    | Zuord                                                                                                | Datenbank                                                                                                    | Benutzer             | Standardschema |    |
|                                                                                                    |                                                                                                    | master                                                                                                    | dbo                  | dbo            |    |
|                                                                                                    |                                                                                                    | model                                                                                                    | dbo                  | dbo            |    |
|                                                                                                    |                                                                                                    | msdb                                                                                                    | dbo                  | dbo            |    |
|                                                                                                    | 2                                                                                                    | Optitax                                                                                                    | dbo                  | dbo            |    |
|                                                                                                    |                                                                                                    | tempdb                                                                                                    | dbo                  | dbo 63         | 54 |
| /erbindung                                                                                                    | Gaetk                                                                                                | onto aktiviert für Ontil                                                                                                    | 24                   |                |    |
| Verbindung<br>Server:<br>DEV-TEST_WINSER\OPTITA/<br>Verbindung:                                                                       | Gastk<br>Mitgliedso<br>db_a                                                                          | conto aktiviert für: Optit<br>chaft in Datenbankrolk<br>ccessadmin                                                                                                    | ax<br>e für: Optitax |                |    |
| Verbindung<br>Server:<br>DEV-TEST_WINSER\OPTITA;<br>Verbindung:<br>Ba                                                                 | Gastk<br>Mtglieds<br>db_a<br>db_b                                                                    | conto aktiviert für: Optit<br>chaft in Datenbankrolle<br>ccessadmin<br>ackupoperator                                                                                                    | ax<br>e für: Optitax |                |    |
| Verbindung<br>Server:<br>DEV-TEST_WINSER\OPTITA<br>Verbindung:<br>sa<br>Y# Verbindungseigenschaften.                                  | Gastk<br>Mtglieds:<br>db_a<br>db_b<br>db_b<br>db_d                                                   | conto aktiviert für: Optit<br>chaft in Datenbankrolle<br>ccessadmin<br>ackupoperator<br>atareader<br>atawriter                                                                                            | ax<br>für: Optitax   |                |    |
| Verbindung<br>Server:<br>DEV-TEST_WINSER\OPTITA:<br>Verbindung:<br>sa<br>V₩ Verbindungseigenschaften.                                 | Gastk<br>Mtgliedar<br>db_b<br>db_b<br>db_d<br>db_d                                                   | conto aktiviert für: Optit<br>chaft in Datenbankrolle<br>coessadmin<br>ackupoperator<br>atareader<br>atawriter<br>dladmin                                                                                 | ax<br>für: Optitax   |                |    |
| Verbindung<br>Server:<br>DEV-TEST_WINSER\OPTITA<br>Verbindung:<br>sa<br>γ₩ Verbindungseigenschaften.                                  | K Mtgliedar<br>db_a<br>db_b<br>db_d<br>db_d<br>db_d<br>db_d                                          | conto aktiviert für: Optit<br>chaft in Datenbankrolk<br>ccessadmin<br>ackupoperator<br>atareader<br>atawriter<br>dladmin<br>enydatareader<br>enydatareader                                                | ax<br>für: Optitax   |                |    |
| Verbindung<br>Server:<br>DEV-TEST_WINSER\OPTITAJ<br>Verbindung:<br>sa<br>y₩ <u>Verbindungseigenschaften</u><br>Status                 | A Mitgliedax<br>db_a<br>db_d<br>db_d<br>db_d<br>db_d<br>db_d<br>db_d<br>db_d<br>db_d<br>db_d<br>db_d | conto aktiviert für: Optit<br>chaft in Datenbankrolk<br>ccessadmin<br>ackupoperator<br>atareader<br>atawriter<br>dladmin<br>enydatareader<br>enydatareader<br>enydatawriter<br>wner                       | ax<br>• für: Optitax |                |    |
| Verbindung<br>Server:<br>DEV-TEST_WINSER\OPTITA:<br>Verbindung:<br>sa<br>Y <sup>#</sup> Verbindungseigenschaften.<br>Status<br>Gereit | Gastk<br>Maglieds:<br>db_a<br>db_b<br>db_d<br>db_d<br>db_d<br>db_d<br>db_d<br>db_d                   | conto aktiviert für: Optit<br>chaft in Datenbankrolle<br>ccessadmin<br>ackupoperator<br>atareader<br>atawriter<br>diadmin<br>enydatareader<br>enydatareader<br>enydatawriter<br>wner<br>ecurityadmin<br>c | ax<br>• für: Optitax |                |    |

2 Pr

Prüfen Sie ob die OptiTax-Datenbank aufgeführt ist Klicken Sie auf "OK"

Alle Komponenten sind jetzt installiert, Datenbank ist ebenfalls angelegt worden. Nun muss die OptiTax Anwendung installiert und die Verbindung zur Datenbank hergestellt werden.

## **OPTITAX INSTALLATION**

Stellen Sie sicher fest, dass Sie den richtigen Downloadlink zum Setup erhalten haben oder kontaktieren Sie uns unter <u>support@hsp-software.de</u>, um den Link zu erhalten.

| <br>titax                                         |                                                                           |                                                                                                |                                                   |                                                        |
|---------------------------------------------------|---------------------------------------------------------------------------|------------------------------------------------------------------------------------------------|---------------------------------------------------|--------------------------------------------------------|
| Name<br>Enterprise_(<br>optitaxinst<br>SQLServer2 | Optitax_Test_100_2021-10<br>aller.win32.complet<br>017-SSEI-Expr<br>>-DEU | Änderungsdatum<br>13.12.2021 14:39<br>09.11.2021 08:40<br>13.12.2021 13:33<br>13.12.2021 13:34 | Typ<br>ZIP-komprimierte<br>Anwendung<br>Anwendung | Größe<br>10 КВ<br>421.688 КВ<br>5.202 КВ<br>686.719 КВ |
|                                                   |                                                                           |                                                                                                |                                                   |                                                        |

Ein Doppelklick auf das heruntergeladene Setup startet die Installation.

![](_page_16_Picture_0.jpeg)

Es erscheint zunächst ein Willkommens-Bildschirm, der mit Weiter bestätigt wird.

Der Installations-Assistent führt den Anwender durch die Installation.

![](_page_17_Picture_0.jpeg)

Zunächst sind die Allgemeinen Lizenzbedingungen zu akzeptieren.

| ponenten auswählen                                                                                                    |                                                                                                    | -  |  |  |  |  |
|----------------------------------------------------------------------------------------------------|----------------------------------------------------------------------------------------------------|----|--|--|--|--|
| ihlen Sie die Komponenten aus, die Sie installieren möchte                                                                                                    | en.                                                                                                    |    |  |  |  |  |
| Wählen Sie die Komponenten aus, die Sie installieren möchten und wählen Sie diejenigen a<br>die Sie nicht installieren wollen. Klicken Sie auf Weiter, um fortzufahren. |                                                                                                    |    |  |  |  |  |
| ihlen Sie die Komponenten<br>s, die Sie installieren<br>chten:                                                                                                    | Beschreibung<br>Bewegen Sie den<br>Mauszeiger über eine<br>Komponente, um ihre<br>Beschreibung zu seher | ٦, |  |  |  |  |
| nötigter Speicher: 547.6MB                                                                                                    |                                                                                                    |    |  |  |  |  |
|                                                                                                    |                                                                                                    |    |  |  |  |  |
| ft Install System v2.51-1+b1                                                                                                    |                                                                                                    |    |  |  |  |  |

Die Kern-Anwendung wird grundsätzlich installiert was mit "Weiter" zu bestätigen ist.

| Opticitax installation                                                                                                    |                |                             | _                  |                 | / |
|----------------------------------------------------------------------------------------------------|----------------|-----------------------------|--------------------|-----------------|---|
| Zielverzeichnis auswählen                                                                                                    |                |                             |                    |                 | - |
| Wählen Sie das Verzeichnis aus, in das<br>Opti.Tax installiert werden soll.                                                                                                |                |                             |                    |                 | U |
| Opti.Tax wird in das unten angegebene Verzeichnis<br>Verzeichnis installieren möchten, klicken Sie auf Dur                                                                 | installiert. F | alls Sie in e<br>d wählen S | ein and<br>Sie ein | eres<br>anderes |   |
| Verzeichnis aus. Klicken Sie auf Weiter, um fortzufa                                                                                                    | nren.          |                             |                    |                 |   |
| Verzeichnis aus. Klicken Sie auf Weiter, um fortzufa<br>Zielverzeichnis                                                                                                    | nren.          | _0                          |                    |                 |   |
| Verzeichnis aus. Klicken Sie auf Weiter, um fortzufa<br>Zielverzeichnis<br>C:\Program Files (x86)\Opti.Tax                                                                 | nren.          |                             | Durchs             | uchen           | ] |
| Verzeichnis aus. Klicken Sie auf Weiter, um fortzufa<br>Zielverzeichnis<br>C:\Program Files (x86)\Opti.Tax<br>Benötigter Speicher: 547.6MB                                 | nren.          |                             | Durchsi            | uchen           | ] |
| Verzeichnis aus. Klicken Sie auf Weiter, um fortzufa<br>Zielverzeichnis<br>C:\Program Files (x86)\Opti.Tax<br>Benötigter Speicher: 547.6MB<br>Verfügbarer Speicher: 22.4GB | nren.          |                             | Durchsi            | uchen           | ] |
| Verzeichnis aus. Klicken Sie auf Weiter, um fortzufa<br>Zielverzeichnis<br>C:\Program Files (x86)\Opt.Tax<br>Benötigter Speicher: 547.6MB<br>Verfügbarer Speicher: 22.4GB  | nren.          |                             | Durchs             | uchen           |   |

Im nächsten Schritt wird das Installationsverzeichnis vorgeschlagen, das übernommen oder

abgeändert werden kann.

|                                                         | —                                      |           |
|---------------------------------------------------------|----------------------------------------|-----------|
| Startmenu-Ordner bestimmen                              |                                        |           |
| Bestimmen Sie einen Startmenü-Ordne                     | r für die Programmverknüpfungen.       |           |
| Wählen Sie den Startmenü-Ordner für                     | die Programmverknüpfungen aus. Falls : | Sie einer |
| Ordner erstellen möchten, geben Sie d                   | lessen Namen ein.                      |           |
| Opti.Tax                                                |                                        |           |
| Accessibility                                           |                                        |           |
| Administrative Tools                                    |                                        |           |
| Azure Data Studio<br>Maintenance                        |                                        |           |
| Microsoft SQL Server 2017                               |                                        |           |
| MICLOCOTT SLIL Servier LOOK 18                          |                                        |           |
| StartUp                                                 |                                        |           |
| Startup<br>System Tools                                 |                                        |           |
| StartUp<br>System Tools<br>VMware<br>Windows PowerShell |                                        |           |

Die Installation wird über den Button Installieren gestartet.

Der Fortschritt der Installation wird in einem Fenster angezeigt.

![](_page_19_Picture_0.jpeg)

Nach der Installation wird über den Button **Weiter** die letzte Funktion der Installations-Routine erreicht.

![](_page_19_Picture_2.jpeg)

Die Installation wird nun abgeschlossen.

## Einfügen der Konfigurations-Datei (.CFG-Datei) in das Installationsverzeichnis

Nach der erfolgreichen Installation ist eine Konfigurations-Datei mit der Endung ".cfg" in das Programmverzeichnis von Opti.Tax einzufügen. Der .cfg-Dateiname muss mit dem .exe-Dateiname übereinstimmen. Lautet die .exe-Datei "OptiTax.exe" muss die Konfigurationsdatei "OptiTax.cfg" heißen.

Die Parameter können aus dem Administratorhandbuch oder aus den folgenden Screenshots entnommen werden.

| tei Bearbeiten Format Ansicht Hilfe                                                                                                    |                                                                           | _  |
|----------------------------------------------------------------------------------------------------|---------------------------------------------------------------------------|----|
| Konfigurationsdatei<br>Einträge für eigene Konfiguration anpassen und editi<br>osgi.configuration.area=\$(ENV:ALLUSERSPROFILE)\Taxon<br>osgi.sharedConfiguration.area=\$(ENV:ALLUSERSPROFILE)<br>gi.instance.area=\$(ENV:USERPROFILE)\OptiTax\workspac | eren<br>omieSoftware\configuration<br>\TaxonomieSoftware\configurati<br>e | on |
|                                                                                                    |                                                                           |    |

Für die Installation auf einem Terminalserver ist es wichtig den Workspace (also den Arbeitsplatz der verschiedenen Anwender) auszulagern. So werden bei der gemeinsamen Verwendung ein einziger Workspace und somit Störungen in Zusammenhang mit diesem, vermieden. In dem oben dargestellten Screenshot (ohne die auskommentierten Zeilen) wird der Workspace in USERPROFILE ausgelagert.

![](_page_20_Picture_5.jpeg)

Auf Systemen, wo der Zugriff auf die C-Festplatte beschränkt ist, ist der Konfigurations-Ordner ebenfalls auszulagern (siehe auskommentierte Zeilen).

## **OPTITAX MIT DATENBANK ANBINDEN.**

Nun können wir OptiTax mit unserer SQL-Datenbank verbinden, standardmäßig wird die OptiTax mit einer Default H2 Datenbank geliefert. Bei Einzelinstallation kann diese verwendet werden. Für die Installation auf einem Terminalserver/Multiuser ist eine zentrale Datenbank zu verwenden. In unserem Fall werden wir die Datenbank, die wir am Anfang dieses Video erstellt haben, benutzen.

![](_page_21_Picture_2.jpeg)

Über das Menü Fenster $\rightarrow$  Einstellung $\rightarrow$  Datenbank können unsere Datenbank festlegen.

War der Test erfolgreich, so können wir auf die Schaltfläche "Anwenden" klicken, um die festgelegte Datenbank zu nutzen.

Die Anwendung wird dann beendet und mit der SQL-Datenbank neu gestartet.